## Istraživanje Lastovskog poklada – digitalna pohrana sakupljene građe

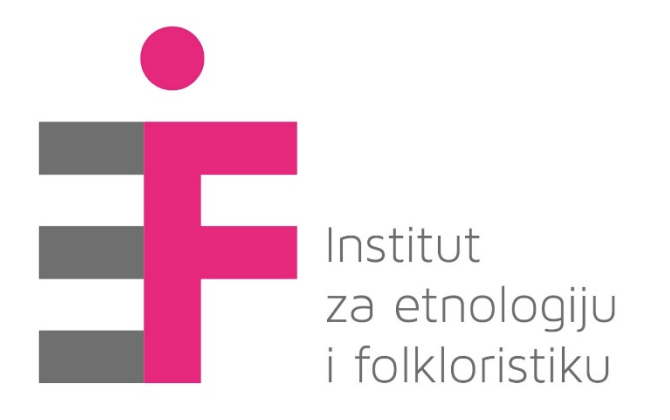

## lva Niemčić – Joško Ćaleta Institut za etnologiju i folkloristiku

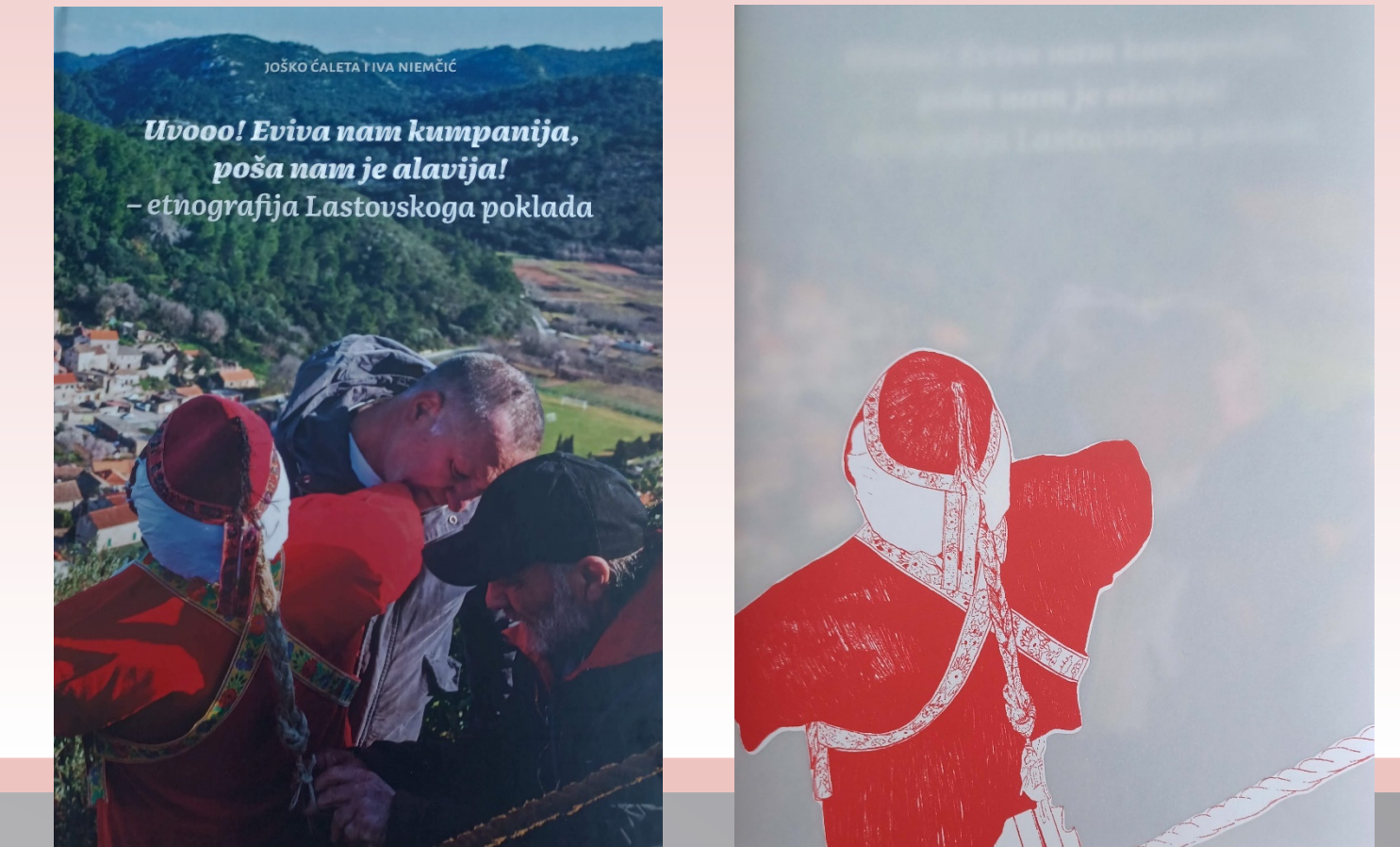

Suvremeni pristupi na području očuvanja i valorizacije baštine predviđaju dosljednu primjenu informatičke tehnologije. Cilj nam je bio omogućiti laki pristup informacijama vezanim uz Lastovski poklad i mačevne plesove na području Hrvatske te njihovu prepoznatljivost. Putem radionica u lokalnoj zajednici potaknuli smo i osposobili pojedince da se priključe u kontinuiranom kreiranju i ažuriranju podataka na prezentaciji. Na taj način je lokalna zajednica kao nositelj nematerijalnoga kulturnog dobra aktivno uključena u virtualno predstavljanje, a istovremeno i potaknuta na prikupljanje arhivskih fotografija, bilježaka te vođenju popisa bivših i aktivnih sudionika.

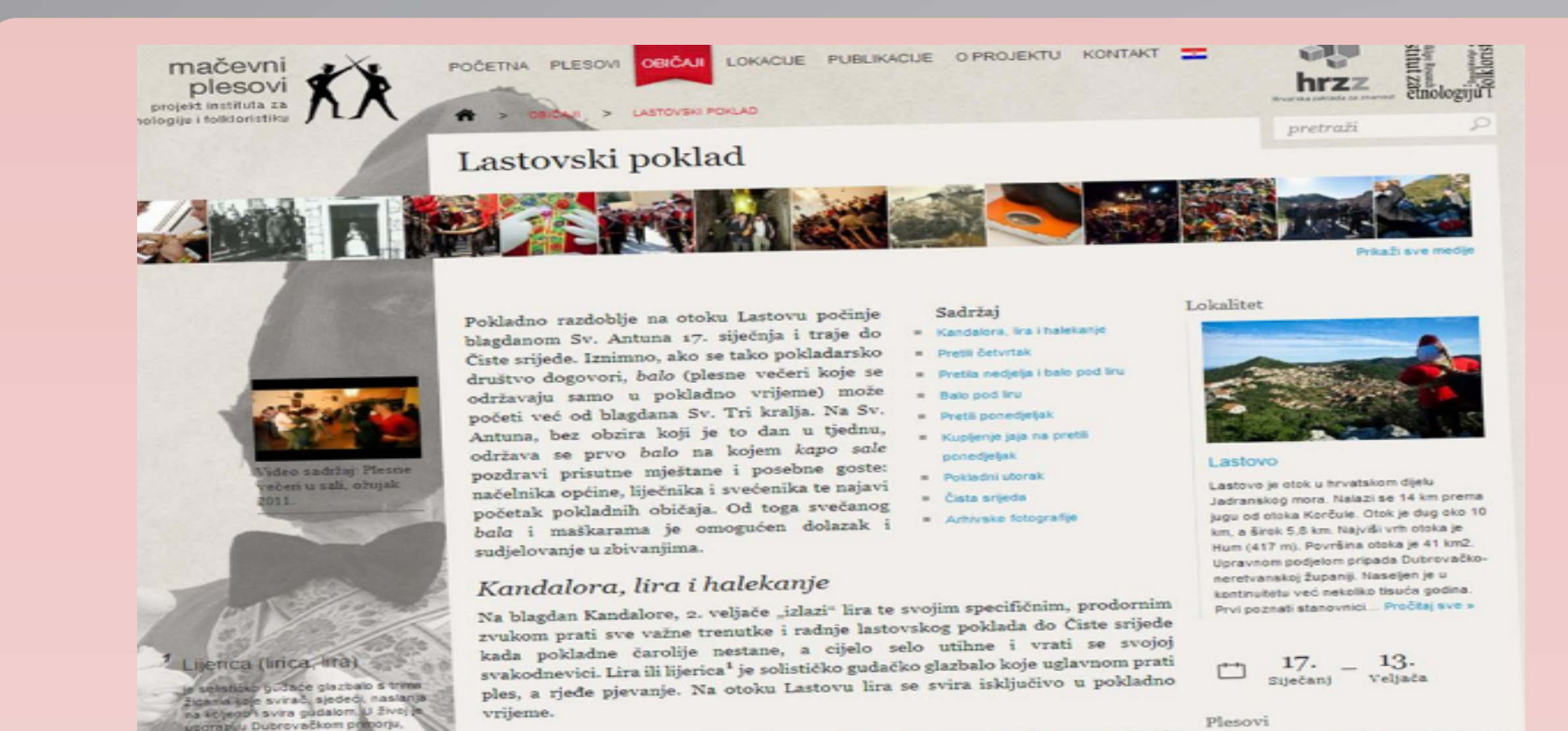

bladareko dručtva i jdu na halekanje

Ministarstvo kulture Republike Hrvatske je 17. siječnja 2008. godine Lastovski poklad proglasilo zaštićenim nematerijalnim kulturnim dobrom i uvrstilo ga u Registar kulturnih dobara Republike Hrvatske. Poklad je za otočane običaj, tradicija koju aktivno njeguju, ali i društveni događaj koji određuje ritam godine, entitet kojem se prilagođavaju, kroz koji misle, promišljaju o smislu, zajedništvu, društvu, praštanju i dobroti. Poklad je i simbol otpora koji je proživio i preživio razne vlasti, države, poretke, predvodile su ga različite zastave, nadmudrio je razne zabrane.

> DIEF | Digitalni repozitorij Instituta za etnologiju i folkloristiku Povratak Transkribirani razgovori o Lastovskom pokladu s lastovskim kazivačima (1) aleta Jolko • Niemőć, Iva vatska: Dubrovačko - neretvanska ž.: otok Lastovo

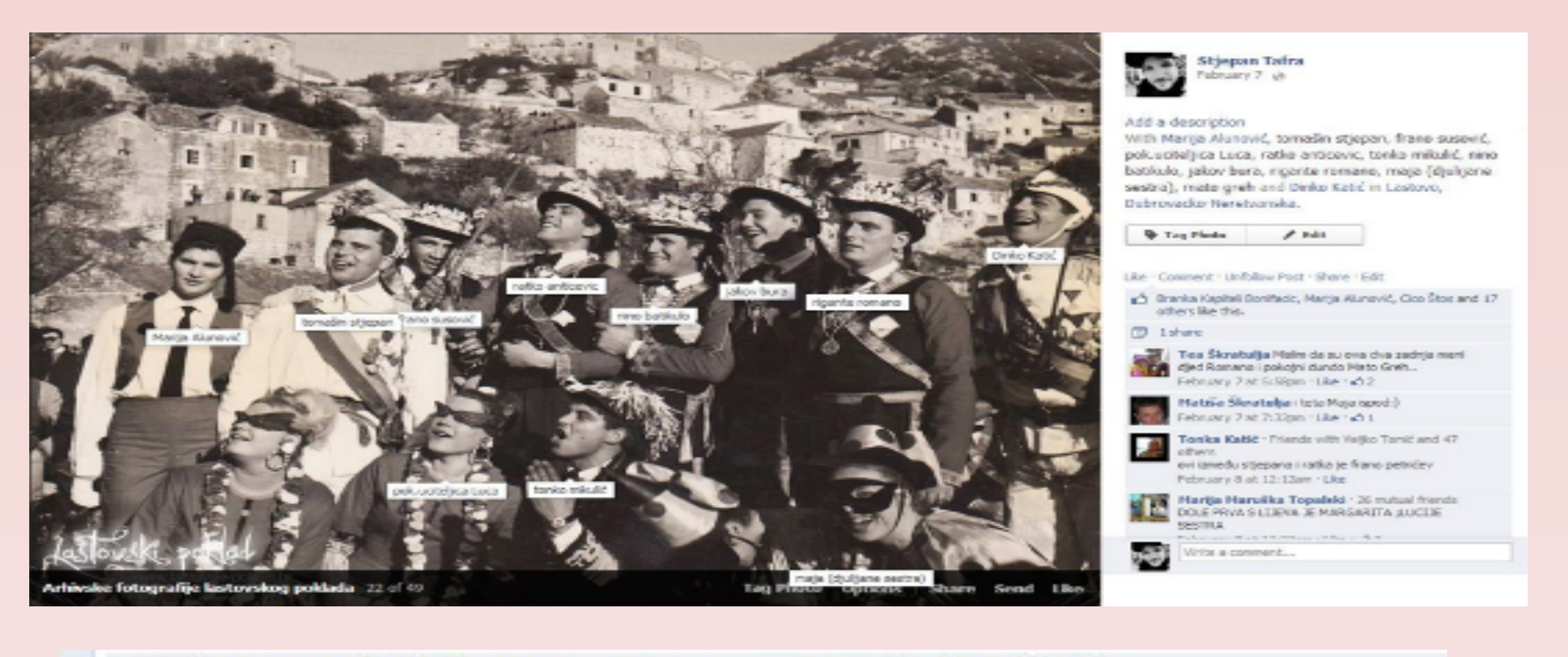

Stjepan Tafra hvala vam na tagiranju i prepoznavanju osoba s fotografija 🙂 February 7 at 2:54pm · Like · 🖒 1

Bruna Rizvanovic I baba mi se zabavila prepoznavajuci cejade. Ona je govorila, ja sam tagirala. February 7 at 5:11pm via mobile · Unlike · 🖒 7

Johnny Utah nevjerovatno kakva tradicija! February 18 at 10:13am · Unlike · 🖒 1

Stare fotografije pokladnih zbivanja iz obiteljskih albuma i sa tavana dobile su novi život dostupan cijeloj zajednici, da bi 10 godina nakon digitalizacije bile uvrštene u veliku monografiju o Lastovskom pokladu.

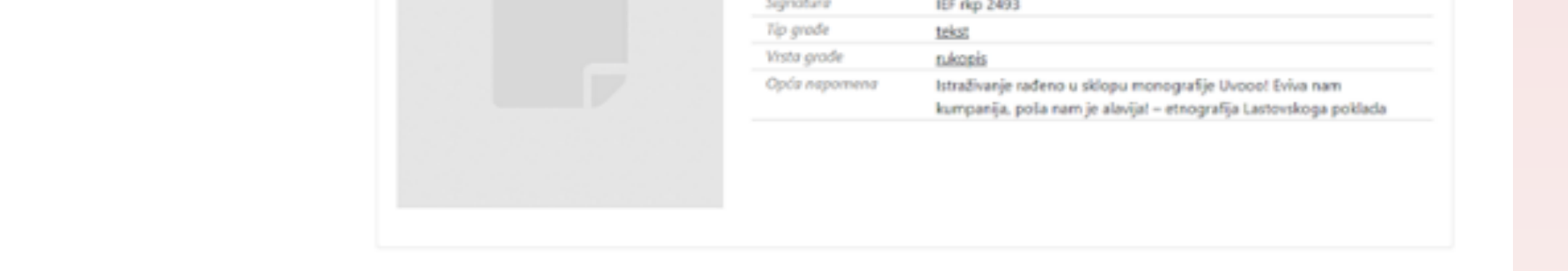

Među samim Lastovcima se rodila ideja da se Lastovski poklad prijavi kao hrvatski kandidat za UNESCO-vu Reprezentativnu listu nematerijalne kulturne baštine čovječanstva. Cilj novog projekta bio je fokusiran na sakupljanje građe – kazivanja o pokladu i svemu vezanom uz njegovo postojanje, o svim njegovim mijenama od najstarijeg doba do današnjih generacija koje su istinski nositelji ovog običaja.

Rezultati istraživanja predstavljeni su u monografiji o Lastovskom pokladu. Prikupljena 172 intervjua transkribirana su i čine vrijednu etnografsku građu pohranjenu u digitalnom obliku u lokalnoj zajednici i u Repozitoriju

U procesu od terenskog istraživanja u lokalnoj zajednici, preko njegova smještanja u odnos prema postojećoj literaturi i autoritativnim naracijama o istraživanim fenomenima, do pisanja etnografskog teksta i njegova vraćanja zajednici na koju se odnosi, te kreiranju internetskih prezentacija namijenjenih širokoj publici u kojima usko surađuje znanstveni tekst i suvremena dokumentaristička fotografija s glasom lokalne zajednice i arhivskim fotografijama iz obiteljskih albuma, otvaraju se iznova novi etnografski tereni, novi pogledi, nove teme istraživanja.

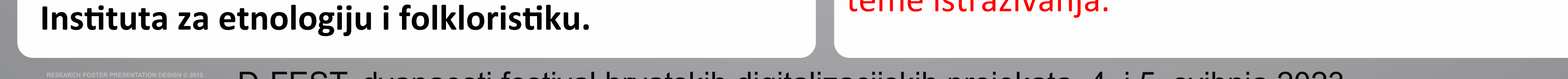

## D-FEST, dvanaesti festival hrvatskih digitalizacijskih projekata, 4. i 5. svibnja 2023.